SSL VPN 安裝與操作說

# 1 電腦使用網頁登入 VPN

VPN 連線網址

https://vipvip.cycu.edu.tw

輸入 itouch 帳號密碼,選擇身份進行登入。

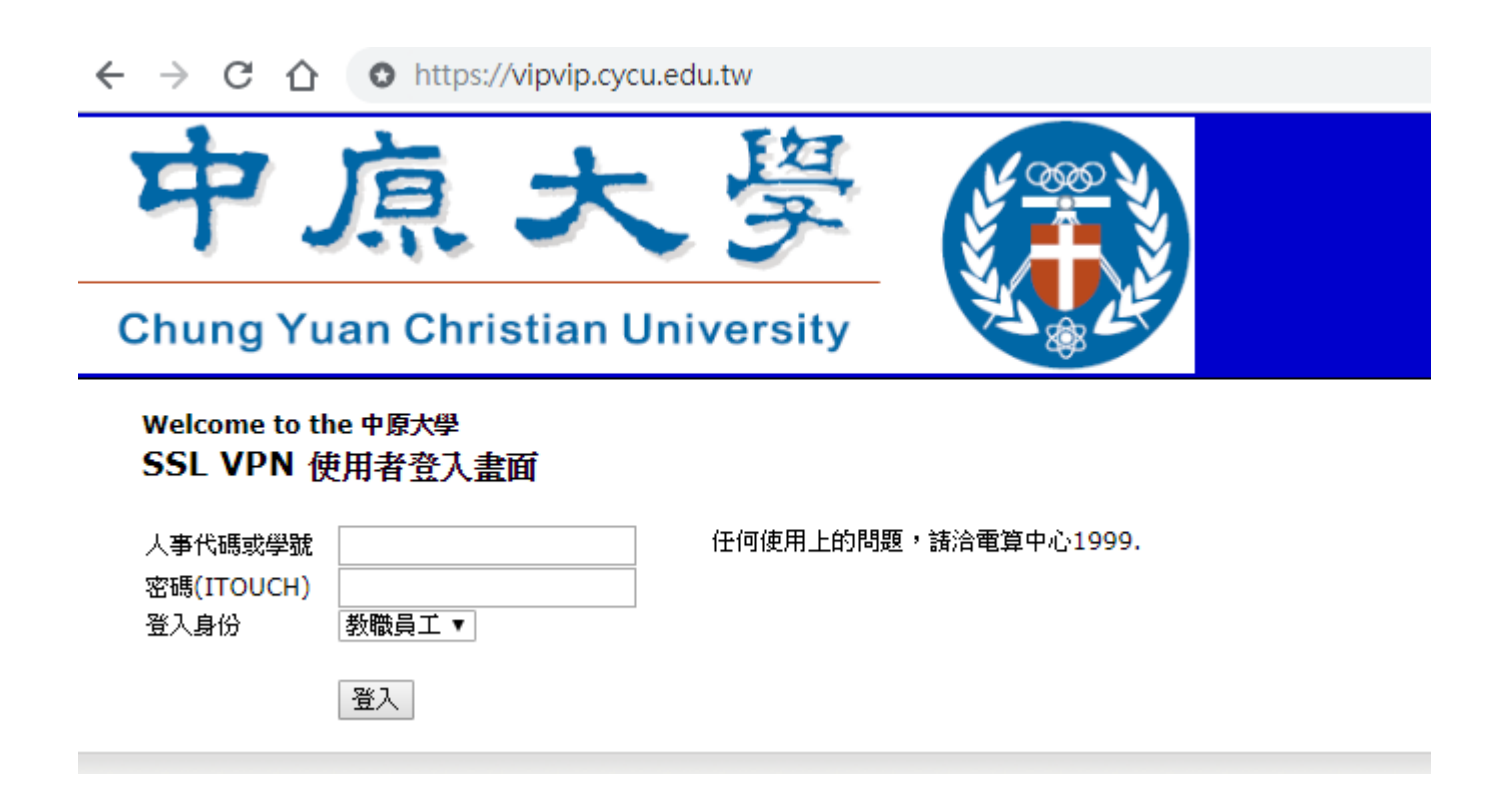

## 雲端公務硬碟使用方式

登入後點選雲端公務硬碟,即可進入有權限存取的目錄。

| ← → C ☆ A https://vipvip.c          | ycu.edu.tw/dana/home/index.cgi |          |
|-------------------------------------|--------------------------------|----------|
| S Pulse Secure                      |                                |          |
| Welcome to the Pulse Connect Secure | e, cycu_ccnt\                  |          |
| Web 標籤                              |                                | <b>•</b> |
| <i>忽完全没有</i> WeD 書類・                |                                |          |
|                                     | ▶ 按此可以直接存取你個人在                 |          |
| 雪端公務硬礎                              | 雲端公務硬碟內的檔案!!                   |          |
| 終端機工作階段                             |                                | ▼        |
| ◎元主次月候师像上作档次。                       |                                |          |
| 用户编版用在ALTP路校                        |                                | 開始       |

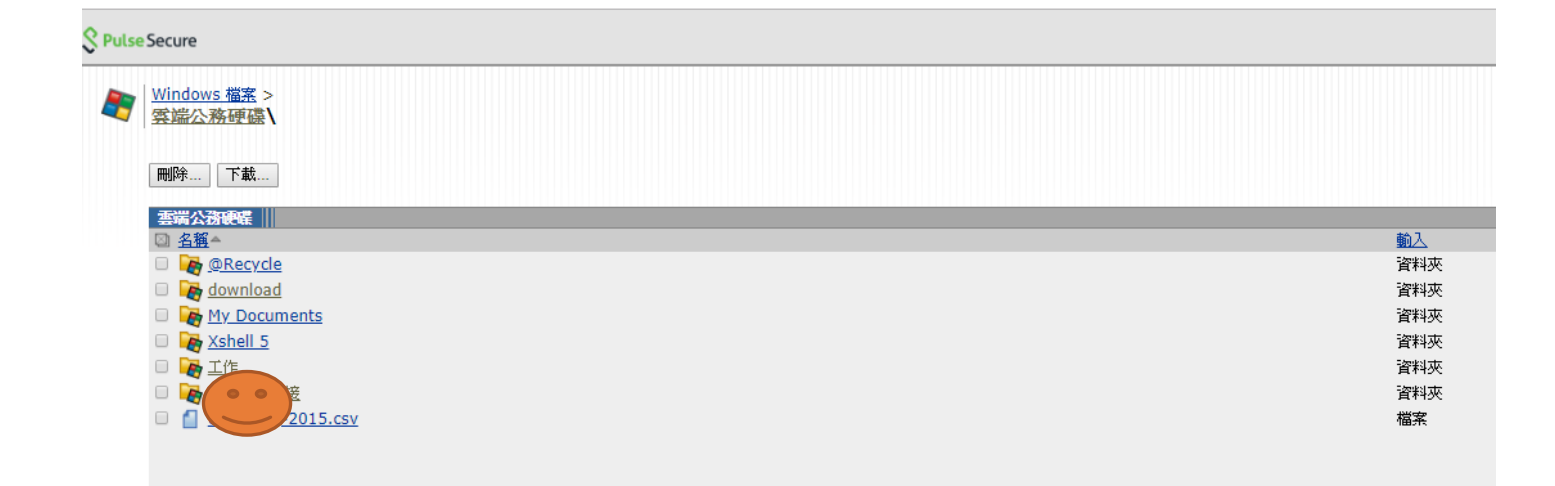

# 2 手機使用網頁方式登入 VPN

使用手機網頁瀏覽器,連線至 vipvip. cycu. edu. tw 使用 itouch 帳號密碼登入,登入後選擇檔案,可存取雲端公務硬碟檔案。

| 下午1:55 🙆                                | ■ \$ III \$ | 上午8:39   | 0                                     | <b>≵ ₄մI 4G</b> մ 🌑 |
|-----------------------------------------|-------------|----------|---------------------------------------|---------------------|
| • vipvip.cycu.edu.tw/d                  | 3           | 🗎 vi     | pvip.cycu.edu.tw/d                    | 3                   |
| 中点大學                                    |             |          | Connect Secure<br>Home                | 登出                  |
| Chung Yuan Christian University         |             | S Pulse  | Secure                                |                     |
|                                         | ₽₩          | Welcome  | e to the Pulse Connect Secure, cycu_c | cnt\30252           |
| SSL VPN 使用有 受八量<br>任何使用上的問題,請洽電算中心1999. |             |          | Web 標籤                                | >                   |
|                                         |             | 2        | 檔案                                    | >                   |
|                                         |             | \$       | VPN                                   | >                   |
| •••••                                   |             | <b>P</b> | HTML5 存取工作階段                          | >                   |
| 教職員工                                    | T           | ۶        | 喜好設定                                  | >                   |
|                                         |             |          |                                       |                     |
| 登入                                      |             |          |                                       |                     |
|                                         |             |          |                                       |                     |
|                                         |             |          |                                       |                     |
|                                         |             |          |                                       |                     |
|                                         |             |          |                                       | 說明                  |
|                                         |             |          |                                       |                     |

# 3 手機安裝 PULSE SECURE APP 軟體

手機可至 play 商店或 App Store 搜尋及安裝 Pulse Secure

安裝完成後,新增連線設定 連線名稱: vipvip URL: vipvip.cycu.edu.tw

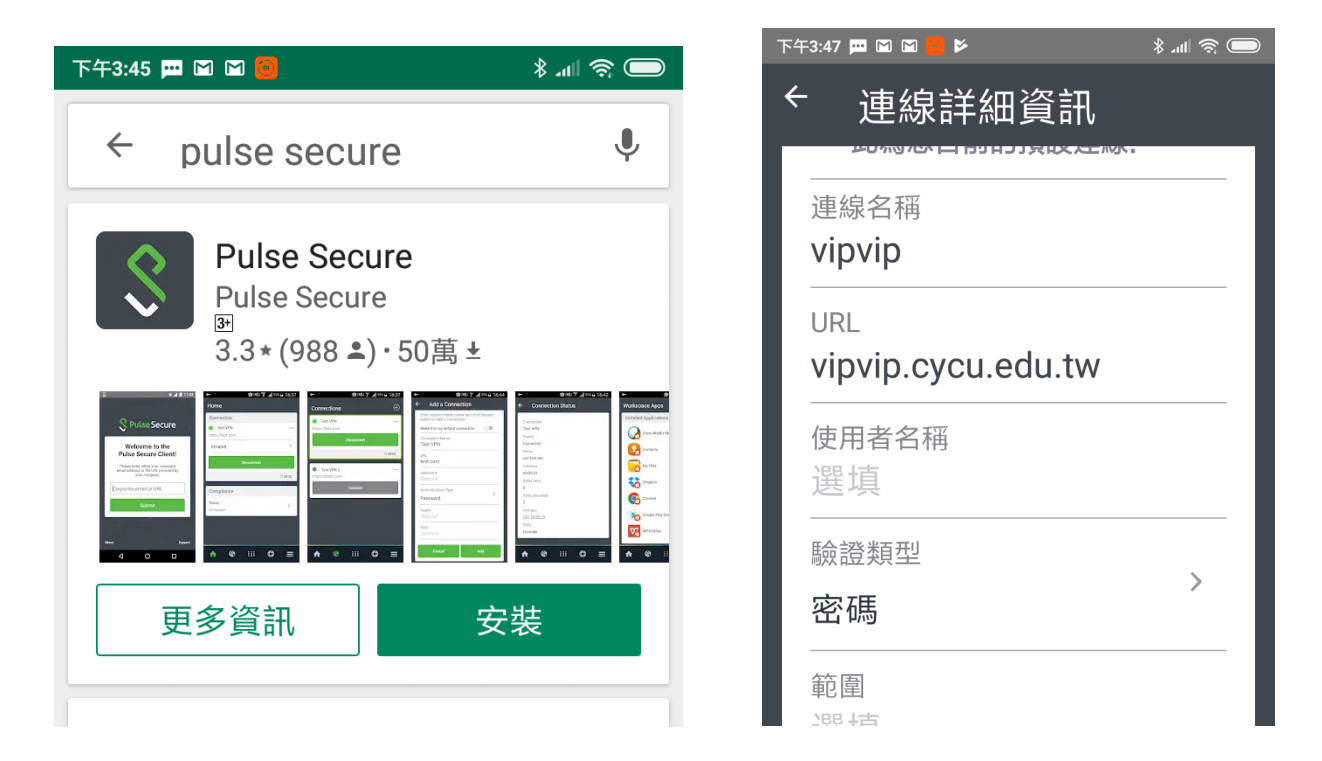

# 新增完連線設定,輸入 itouch 帳號密碼即可登入!

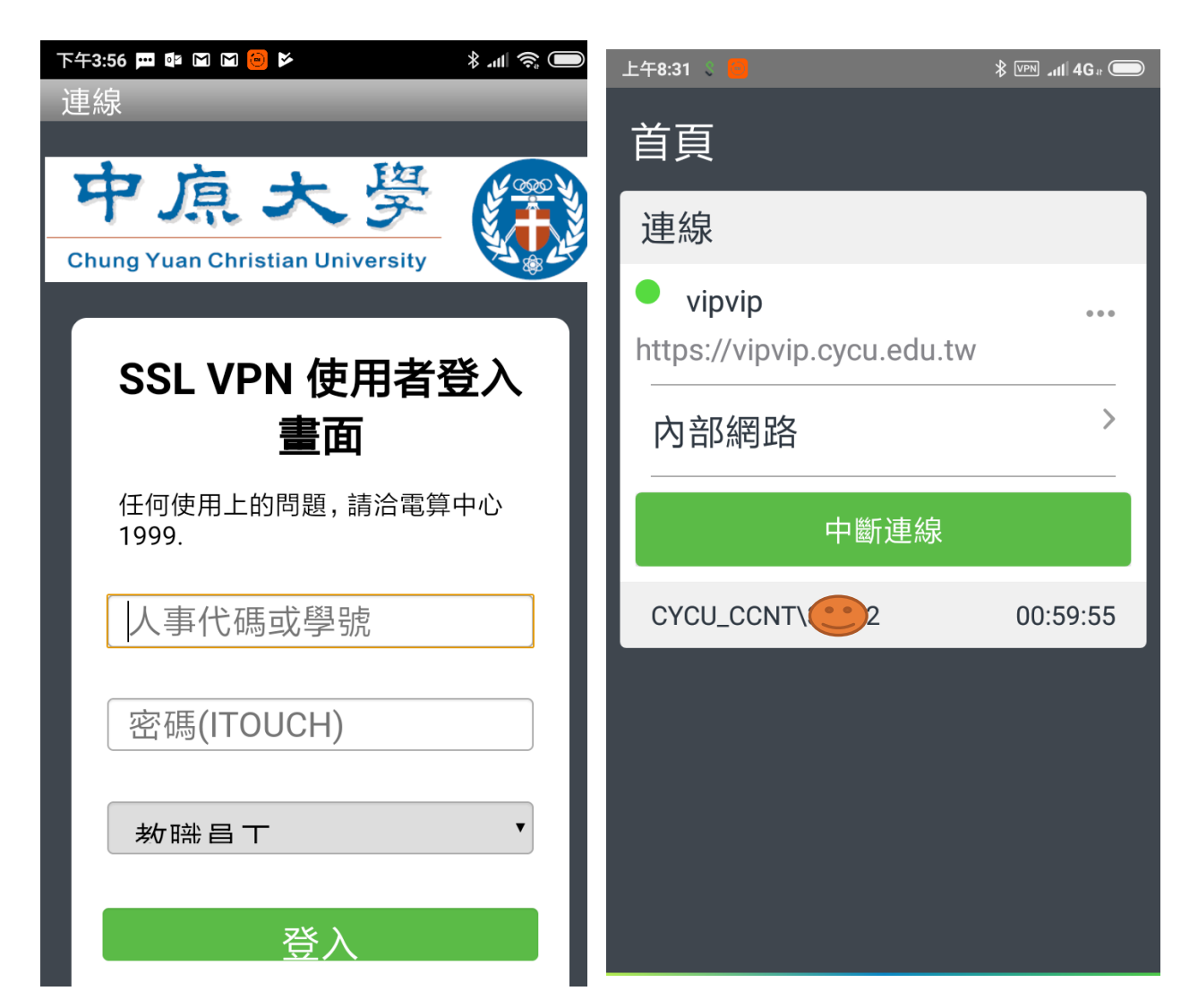

WINDOWS 10 電腦安裝 PULSE SECURE 用戶端應用程式 4

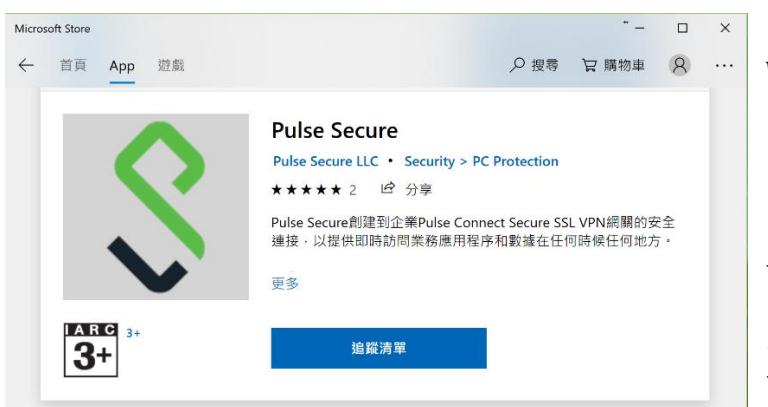

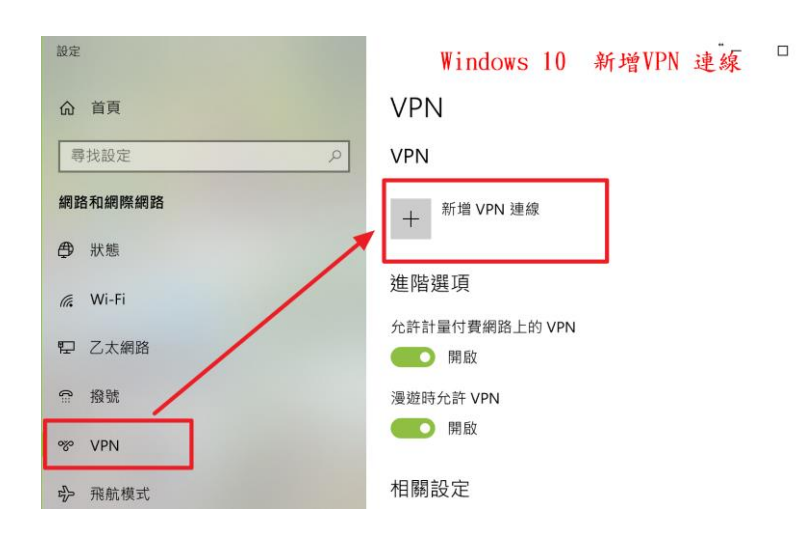

Windows 10 至 Microsoft Store 搜 尋及安裝 Pulse Secure

安裝完成後,新增連線設定 VPN 提供者:Pulse Secure 連線名稱: vipvip URL: vipvip.cycu.edu.tw

|   | 設定                 | •  | × |
|---|--------------------|----|---|
| ĸ | 新增 VPN 連線          |    |   |
|   | VPN 提供者            |    |   |
|   | Pulse Secure ~     |    |   |
|   | 連線名稱               |    |   |
|   | vipvip             |    |   |
|   | 伺服器名稱或位址           |    |   |
|   | vipvip.cycu.edu.tw |    |   |
|   | 登入資訊的類型            |    |   |
|   | 使用者名稱與密碼           |    |   |
|   |                    |    |   |
|   | 儲存                 | 取》 | 肖 |
|   |                    |    |   |

| VPN       |    |      |    |             |           |
|-----------|----|------|----|-------------|-----------|
| 新增 VPN 連約 | 泉  |      |    | + 新增 VPN 連線 |           |
|           |    |      |    | vipvip      |           |
|           |    |      |    | 網路登入資訊      |           |
|           |    |      |    |             |           |
|           |    |      |    | ▲ 教職員工 ~    |           |
|           | 連線 | 進階選項 | 移除 |             | 下一步    取消 |
|           |    |      |    |             |           |
| 命 VPN     |    |      |    |             |           |
|           |    |      |    |             |           |
| VPN       |    |      |    | 新增完連線設定,    |           |

VPN

新增 VPN 連線 +Windows 安全性 vipvip యం 登入 ¢ 使用者名稱 密碼 進階選項 確定 取消 輸入 itouch 帳號密碼, 驗證通過後即可連線。

# 5 WINDOWS 7 電腦安裝 PULSE SECURE 用戶端應用程式

登入 Vipvip. cycu. edu. tw 網頁,依照提示安裝 pulse secure,點選[開始]

| S Pulse Secure              |                                |                   |
|-----------------------------|--------------------------------|-------------------|
| Welcome to the Pulse Conner | ct Secure, cycu_ccnt           |                   |
| 檔案                          |                                | <b>•</b>          |
| 🙀 雲端公務硬碟 個人home             |                                | <u>Windows 檔案</u> |
| ▶ 雲端公務硬碟                    | WINDOWS 7 電腦安裝PULSE 用戶端應用程式    |                   |
| 用戶端應用程式工作階段                 | 按開始安裝                          |                   |
| S Pulse                     |                                | 開始                |
|                             |                                |                   |
| Pulse Secure Application    | n Launcher - 警告                |                   |
| 您是否要允許 Pulse Se             | ecure 聯絡伺服器,並/或下載、安裝、執行伺服器的軟體? |                   |
| 伺服器名稱:                      | vipvip.cycu.edu.tw             |                   |
| 産品名稱:                       | Pulse Secure                   |                   |
| 永遠                          | 是否                             |                   |

## PULSE SECURE 用戶端應用程式設定

,新增連線設定名稱:vipvip伺服器位址:vipvip.cycu.edu.tw

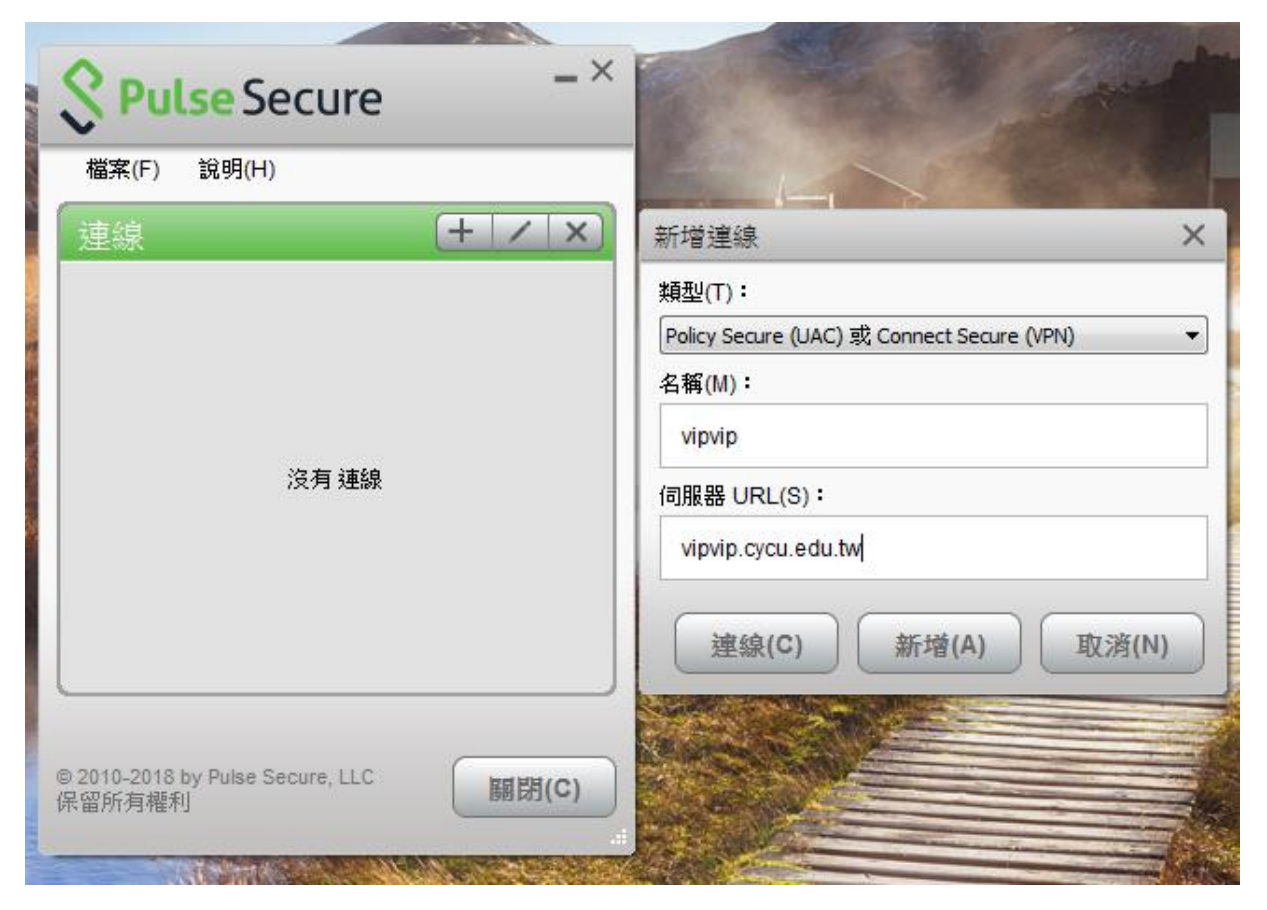

輸入 itouch 帳號密碼,驗證通過後即可連線。

| <b>SPulse</b> Secure -×          |                  |
|----------------------------------|------------------|
| 檔案(F) 說明(H)                      |                  |
| 「連線 (+   ∕   × )                 | S Pulse Secure   |
| vipvip<br>正在連線                   |                  |
|                                  | 連線至:vipvip       |
|                                  | 2 提供下列驗證資料以完成連線。 |
|                                  | 使用者名稱(U):        |
|                                  |                  |
|                                  | 密碼(P):           |
| © 2010-2018 by Pulse Secure, LLC | •••••••          |
| 保留所有權利 關闭(C)                     | ■ 儲存設定(S)        |
| A CONTRACTOR OF THE OWNER        | 建線(C) 取消(A)      |

6 PULSE SECURE 快速登入

電腦安裝 Pulse Secure 成功後

畫面右下腳會常駐 Pulse

Secure 工具,下次要登入 VPN

只要在此登入即可

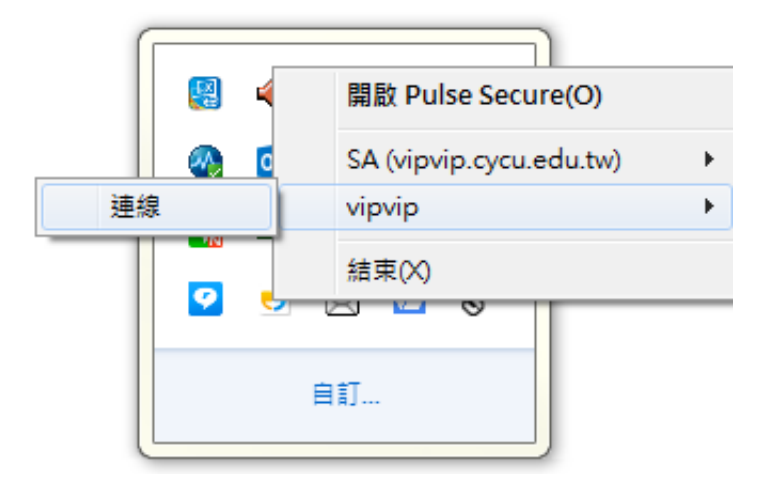

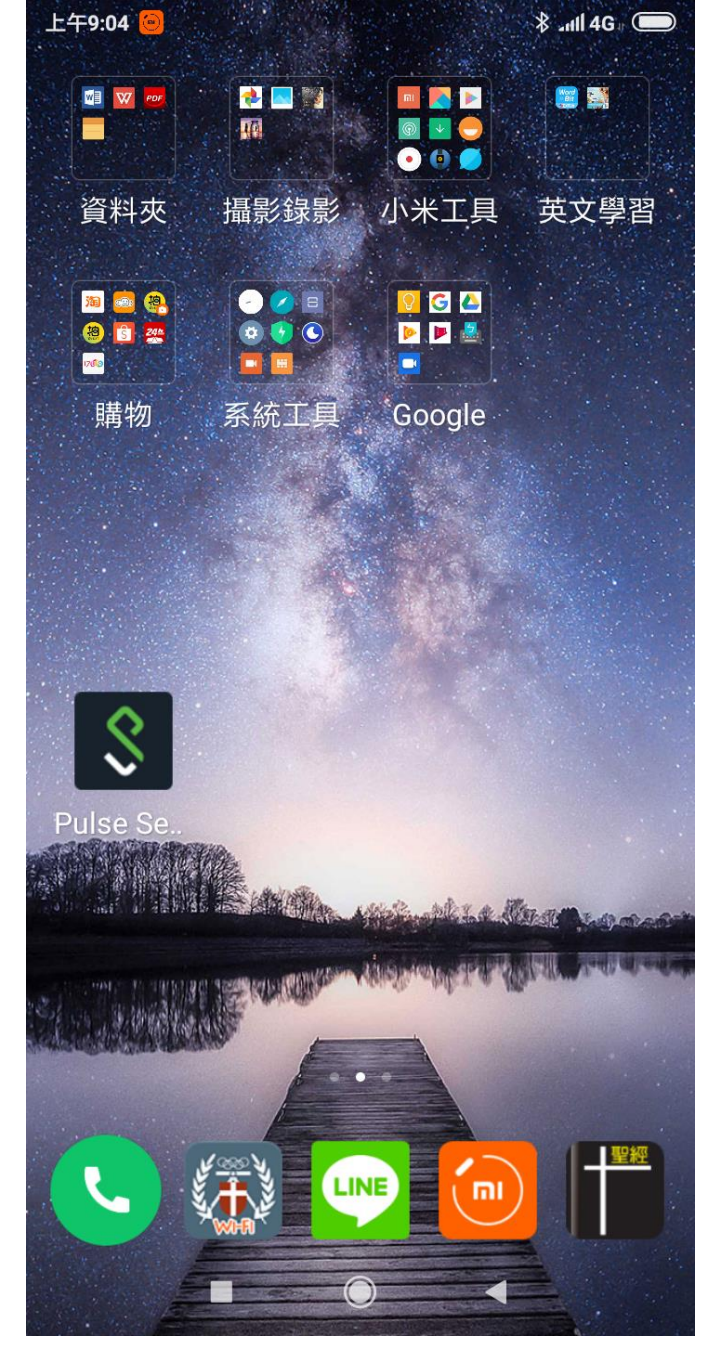

手機安裝 Pulse Secure 成功後,

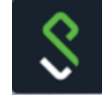

畫面會出現 Pulse Secure ➡┻ 圖示,下次要登入 VPN 只要按此 登入即可。

## 7.1 何謂 VPN

VPN 的全名是「virtual private network (虛擬私人網路)」- 可以將您在中原大學校外的網路 模擬成中原大學校內的網路,並進行加密及保護的服務。

## 7.2 VPN 能做什麼?

登入 VPN 後,可以使用中原大學網域內有保護限制的工作,如:存取公務雲端硬碟檔案、Windows kms 認證等。在大陸地區若要翻牆使用 line、FB、google、youtube 等服務,也需要使用 VPN。

7.3 使用 VPN 以網頁登入跟 APP 登入有何不同?

網頁登入,只能使用網頁上所提供的功能。

在大陸要翻牆則必須使用 APP 登入方式。

### 7.4 手機使用 PULSE SECURE APP 登入後,如何使用公務雲端硬碟?

安裝公務雲端硬碟的 APP,請上網搜尋 Qfile 後安裝使用!!

7.5 電腦使用 PULSE SECURE APP 登入後,如何使用公務雲端硬碟?

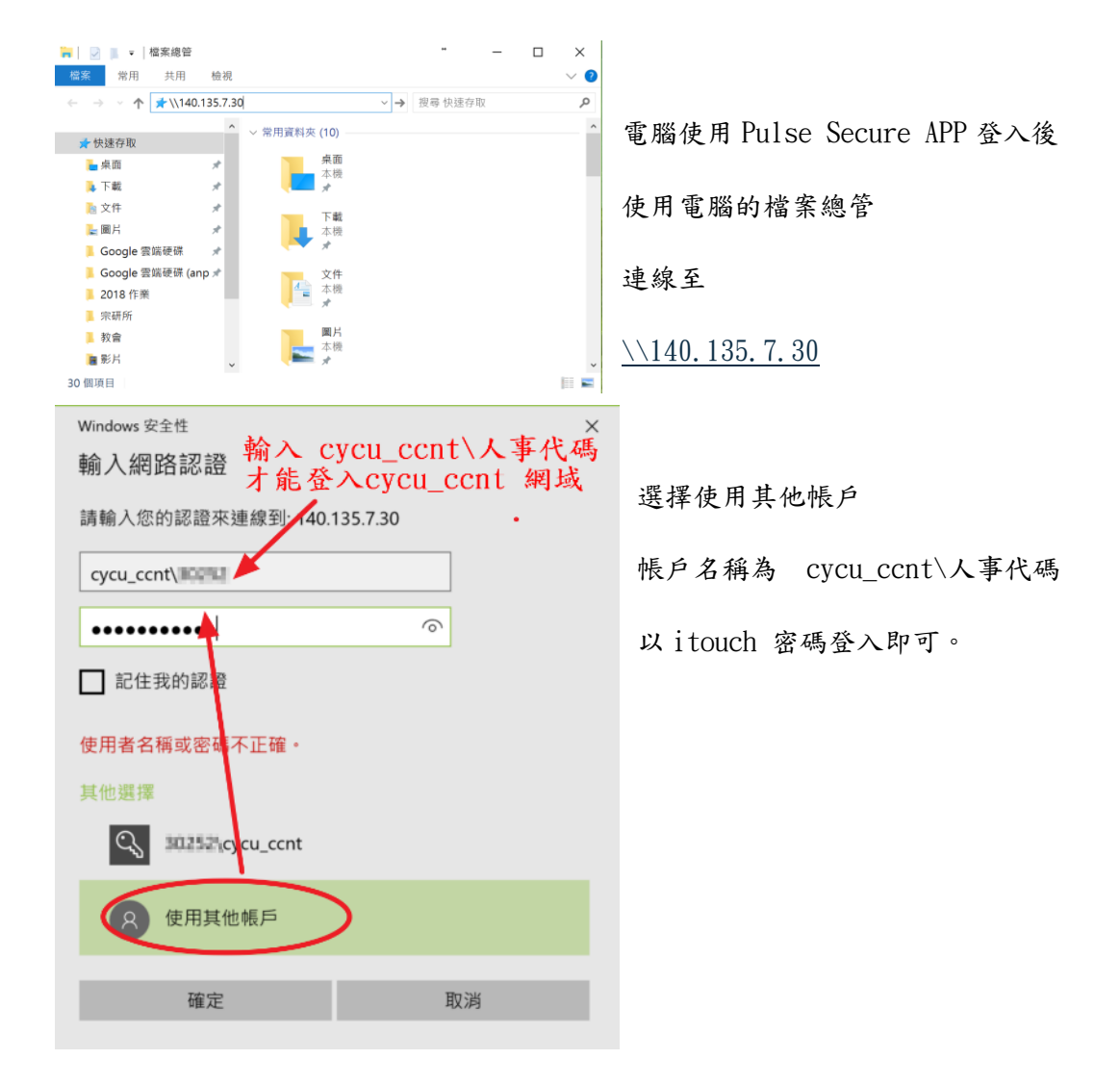